求人者マイページ開設その②-求人者マイページ開設と同時に求人を申し込む-

## ハローワークで求人を申し込んだ実績がある事業所

## ■操作手順(詳細)

① ハローワークインターネットサービスにアクセスします。事業所登録・求人申込み(仮登録)ボタンをクリックします。

FalleWork Internet Service ハローワーク インターネットサービス ERIODUST CREAKE Ę æ ハローワーク求人・求職情報提供サービスをご約 用の方 仕事をお探しの方 事業主の方 ●仕事さお招しの方へのサービスのご案内 n 東美主の古へのサービスのご案内 京都者マイベータにロダイン 7.9 お職者マイページをお坊ちの方は、ログインして北人情報検索などのメニューを 秋人者マイページをお持ちの方は、ログインして秋人車込みなどのパニューをご ローワーウなどの所有特殊部 ご利用がさい。 利用のされ、 ● 水園着マイページ和用着マニュアル(オンラ・C/賞 Q.#A.98888 [PDF:28912KB] <マイページをお持ちでないが> ●大阪者マイページ利用者マニュアル(利用各種類) 全国のハローワークで受け付けた求人を検索できます。詳人・検索力法は以下 こちらから求人者マイページを開設し(アカウント等を登録)、専業所登録・求人 [PDF32746836] のリンクをご参考くためい。 申込み(図像様)を行ってください、 ○ 求人者マイページ利用者マニュアル(POP-40601K) 自己人物物のしから B] 多人者マイベージ開設 ひひスワード登録) ※求人情報の検索方法、マイページの操作方法に関 ハローワークで「茶人者マイページ」開設のためのアガウントを登録した方は、こ ちらからパスワードを登録してください、 するお聞い合わせ先は、こちらちに覚察さらい。 <ハローワークで手続きしていない方> 再放用や使用を目向す方 インターネット上でマイページを開始するとともに、本職登録ができます。 (3.10-5-2 京職者支援制度 ハローワークをご利用+55.66マイベージ展設 ハローワークをご利用+55.50マイベージ構設は、ハローワークで事業におか ۲ ウント食種を行う必要がありますので、まずはハローワークにご相談とだろい。 .... 雇用委員が崩し、時代に結婚を知さ行い、今も不安定な仕事に続いている機 ねめ酸~54歳の方向けのメニューです。 0-7-20 SFE 21 ●正計具成額に必要な知識や使力を身に打ける時後 Ø ● 短期数で要素を設備できる回線コース Ø elauna Luckia 6 0.000011080200 @ ◎ その他の情報メニュー ₽ iiii jobtag Q. ハロードレーニングロース情報検索 ローワークがあっせんする職業訓練(ハロートレーニング)の検索ができま 人材サービス総合サイト 

- 「求人者マイページアカウント登録」画面が表示されます。
  メールアドレスを入力します。
- ③ 「プライバシーポリシー」および「利用規約」を確認し、「プライバシーポリシー」「利用規約」に同意します」にチェックを付けます(それぞれ最後までご覧いただくとチェックを付けられます)。
- ④ 入力内容を確認し、次へ進むボタンをクリックします。

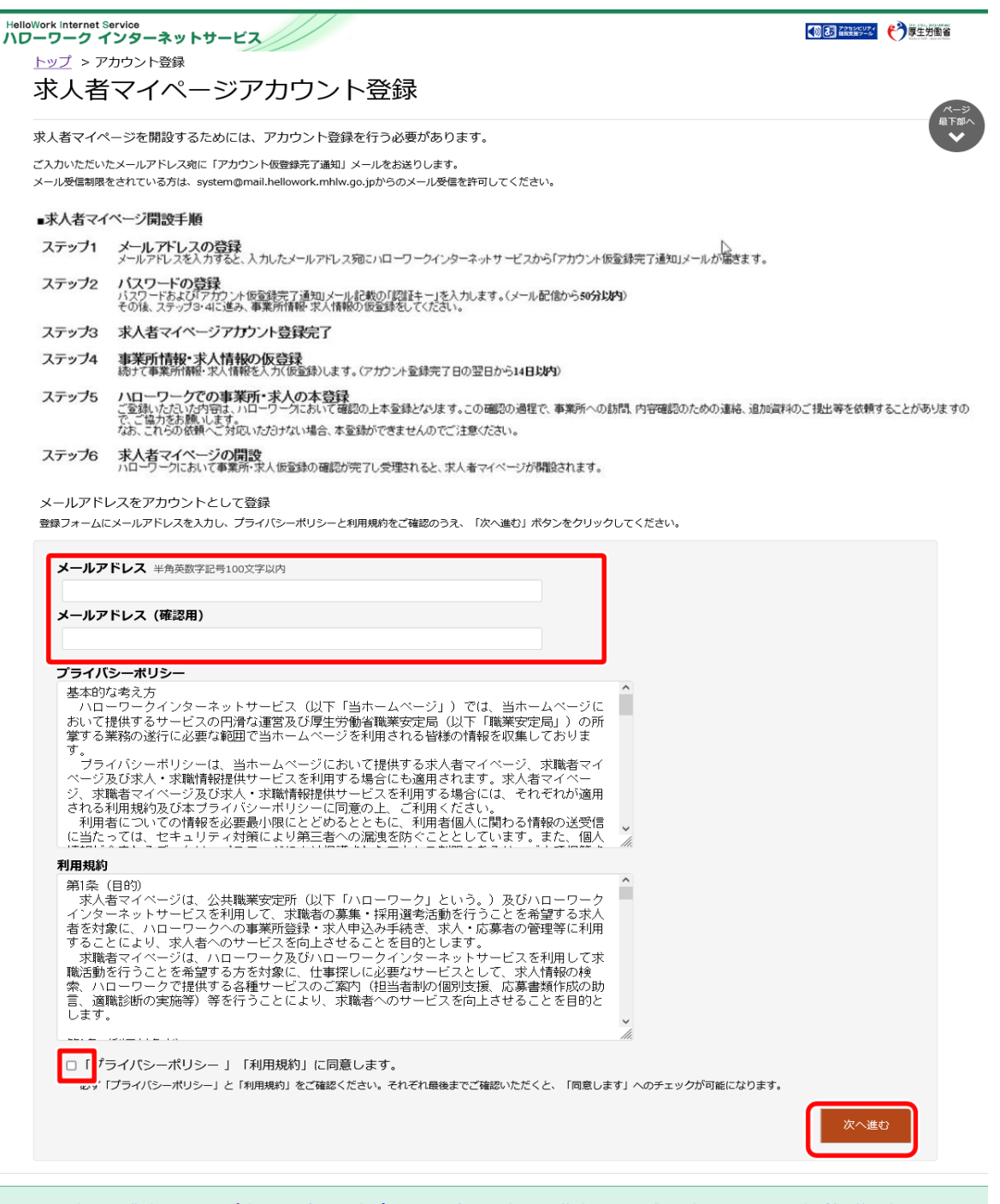

 リンク集
 サイトマップ
 サイトポリシー
 ブライバシーポリシー
 利用規約
 よくあるご質問
 お問い合わせ先
 所在地情報

 All rights reserved, Copyright (C) Employment Security Bureau, Ministry of Health, Labour and Welfare

 <

⑤ 「パスワード登録」画面が表示されます。

前の画面で入力したメールアドレス宛てにハローワークインターネットサービスから「アカウント仮登録完了通知」メールが送 信されますので、メールに記載された「認証キー」を確認のうえ、「新規のパスワード」「新規のパスワード(確認用)」「認 証キー」を入力します。

⑥ 入力内容を確認し、完了ボタンをクリックします。

| パス             | 、ワード登録                                                                                                    |          |
|----------------|----------------------------------------------------------------------------------------------------|----------|
| マイペーシ          | パログインする際に必要なバスワードを設定します。                                                                                                    |          |
| バスワーI<br>「完了」ボ | ドと「認証キー」(ハローワークインターネットサービスからの「アガウント仮登録完了通知」メールに記載された認証キー」)を入力し、<br>タンをクリックしてください(メール配信から30分以内)。                                                              |          |
| しばらく経<br>メール受付 | っても「アカウント仮登録完了通知」メールが届かない場合は、メール受信制限の設定内容とご登録いただいたメールアドレスが正しいかをご確認ください。<br>実験版をなれている方は、avitem@mail.bellowork.mbive.co.jabらのメール受信を許可し、はじめからアトウント登録をやり通ってくたさい。 |          |
| 新規             | のパスワード (パスワードは半角数字、英字、記号のすべてを含む3桁以上33桁以内で入力してください。)                                                                                                    |          |
|                |                                                                                                    |          |
|                |                                                                                                    |          |
| 新規             | のバスワード(確認用)                                                                                                    |          |
| 新規             | のバスワード(確認用)                                                                                                    |          |
| 新規             | 2のパスワード(確認用)<br>[キー                                                                                                    |          |
| 新規認証           | (の) (スワード(確認用)                                                                                                    |          |
| 新規             | 2のパスワード(mmillion)<br>[キー                                                                                                    | <b>7</b> |

⑦ 「求人者マイページアカウント登録完了」画面が表示されます。

引き続き、事業所・求人情報を登録ボタンをクリックし、事業所情報・求人情報を仮登録してください。 求人情報の仮登録を行わずにハローワークへお越しになると、登録したアカウントでマイページが開設できない場合 がありますので、ご注意ください。

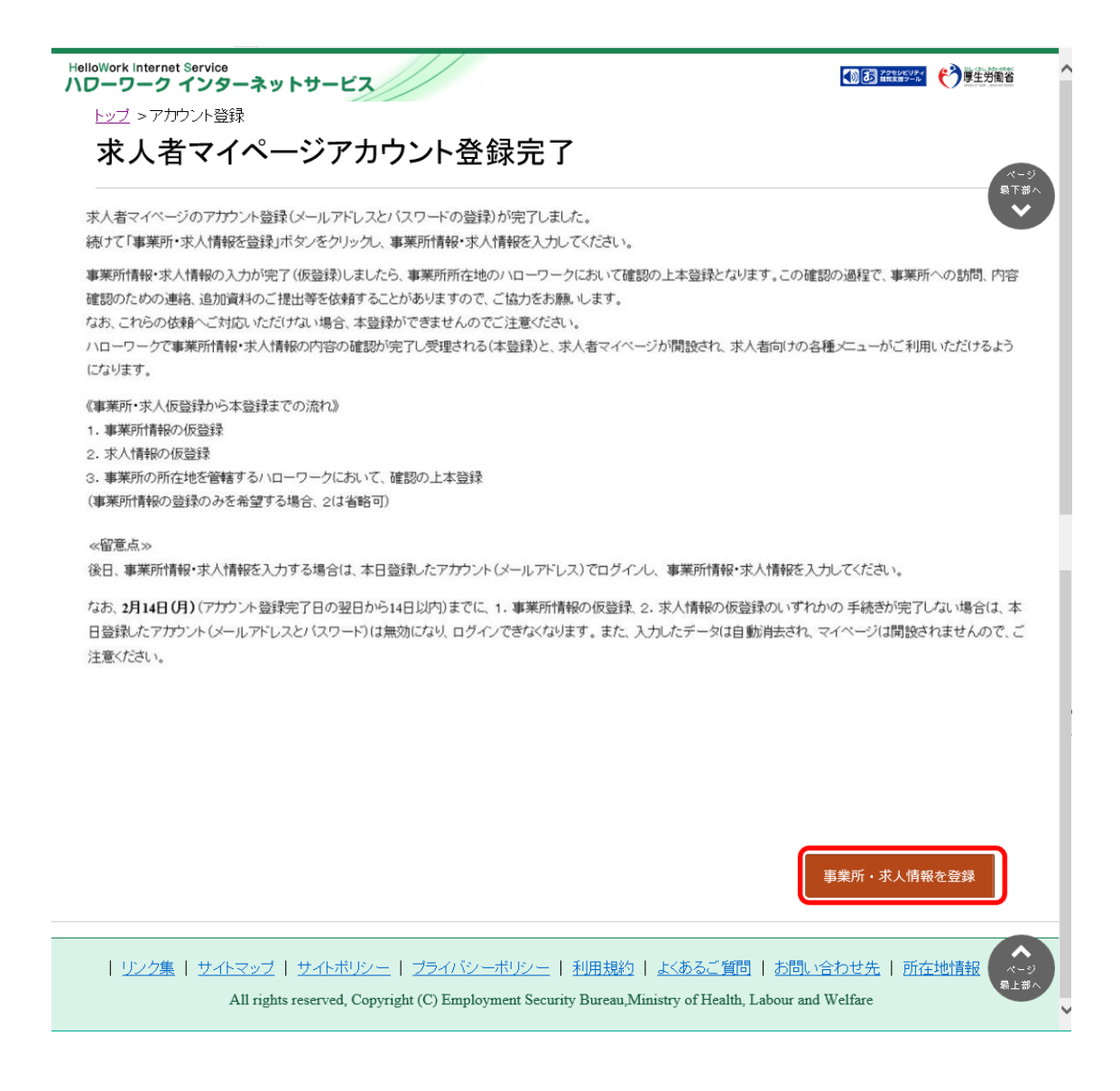

## ⑧ 求人申し込み実績を選択する

既に、ハローワークを利用したことがある場合は、事業所情報の登録を省略しますので、以下のとおりに入力していただき、「求 人情報を仮登録する」に進んでください。

1.「過去にハローワークに求人を申し込んだことがある」を選択します。

2.事業所番号を入力します。事業所番号が分からない場合は、管轄のハローワークにお問い合わせください。

3.「求人情報を入力」ボタンをクリックします。

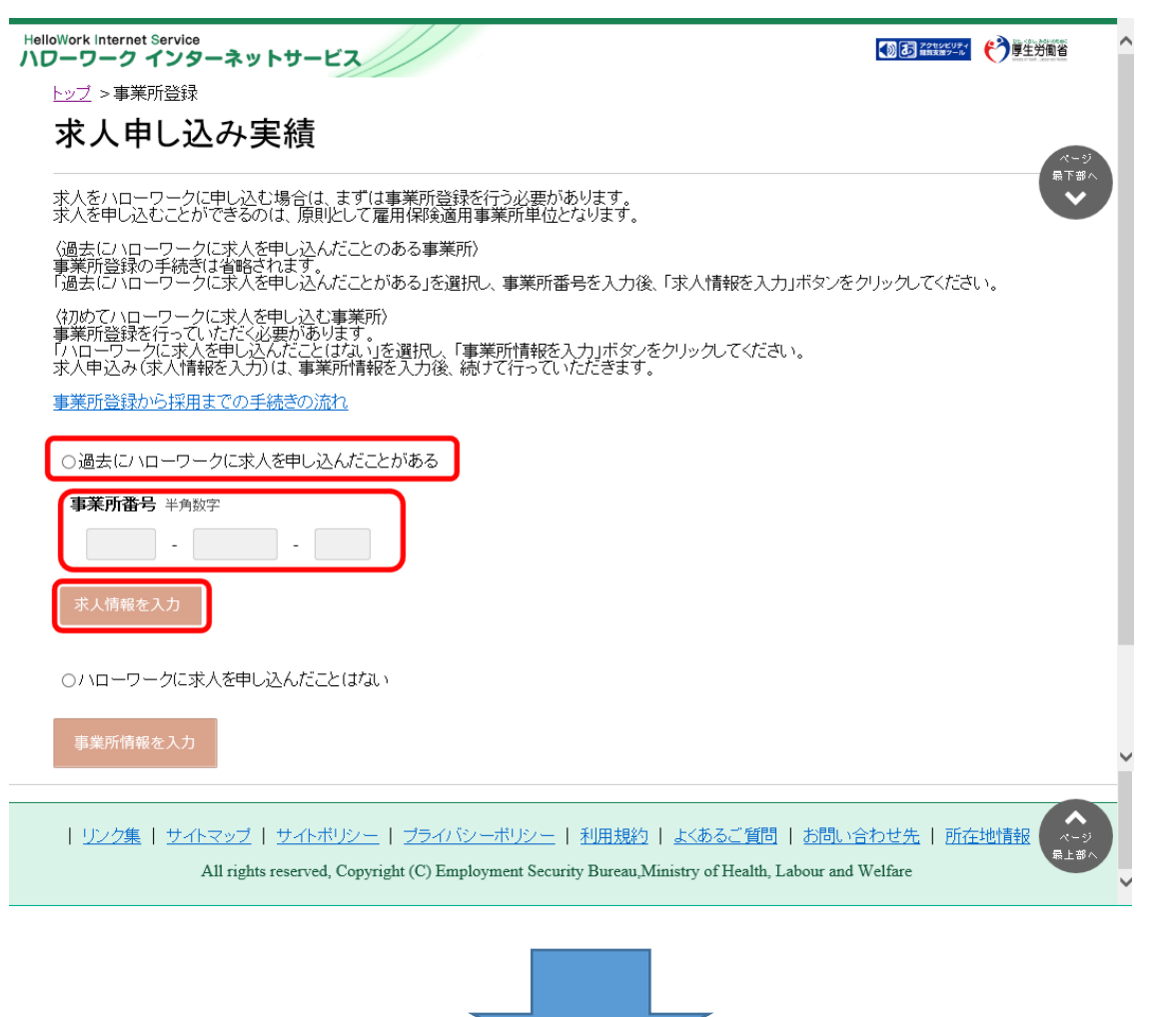

引き続き『求人情報の入力』を最後まで行い、仮登録完了です。 その後、ハローワークによる本登録の処理が完了すると、求人者マイページ開設となります。